# 

## ERP Web Financeiro/ Contas a Pagar Parâmetros para Financeiro

**FINWEBPAG08V1** 

| E        | RP                | Web        | Fina               | ance               | iro/C             | onta            | as a l      | Paga       | ır - P           | arâr                | netro             | os pa             | ira F      | inan | ceiro       | D .        |           |             |      |    |  |
|----------|-------------------|------------|--------------------|--------------------|-------------------|-----------------|-------------|------------|------------------|---------------------|-------------------|-------------------|------------|------|-------------|------------|-----------|-------------|------|----|--|
| í        |                   |            |                    |                    |                   |                 |             |            |                  |                     |                   |                   |            |      |             |            |           |             |      |    |  |
|          |                   |            | ;e                 |                    |                   |                 |             |            |                  |                     |                   |                   |            |      |             |            |           |             |      |    |  |
| <u>C</u> | <u>) bje</u>      | etivo      |                    |                    |                   |                 |             |            |                  |                     |                   |                   |            |      |             |            |           |             |      | 3  |  |
| F        | Pará              | <u>àme</u> | tros               | <u>Ge</u>          | <u>rais</u>       |                 |             |            |                  |                     |                   |                   |            |      |             |            |           |             |      | 4  |  |
| <u>F</u> | <u>PAR</u><br>GER | ÂM<br>AN[  | <u>ETR</u><br>00 ( | <u>OS</u><br>D FII | <u>AUT</u><br>NAN | <u>OM</u>       | ÁTI<br>IRO: | COS<br>TIP | <u>PA</u><br>0 D | <u>ra i</u><br>E Ol | <u>_AN</u><br>PER | <u>ÇAN</u><br>ÁÇÃ | <u>/EN</u> | ITO  | <u>DE I</u> | <u>TON</u> | <u>AS</u> | <u>FIS(</u> | CAIS | 7  |  |
| E        | PAR               | ÂM         | ETR                | OS                 | AUT               | <sup>-</sup> OM | ÁTI         | COS        | PA               | RA I                | LAN               | ÇAN               | <u>/EN</u> | TO   | <u>DE I</u> | NOT        | AS        | <u>FIS(</u> | CAIS | 10 |  |
| <u>(</u> | <u>GER</u>        | AN         | <u>) 0 (</u>       | <u>) FI</u>        | NAN               | <u>ICE</u>      | <u>IRO:</u> | PR         | <u>DDU</u>       | <u>T0</u>           |                   |                   |            |      |             |            |           |             |      |    |  |
|          |                   |            |                    |                    |                   |                 |             |            |                  |                     |                   |                   |            |      |             |            |           |             |      |    |  |
|          |                   |            |                    |                    |                   |                 |             |            |                  |                     |                   |                   |            |      |             |            |           |             |      |    |  |
|          |                   |            |                    |                    |                   |                 |             |            |                  |                     |                   |                   |            |      |             |            |           |             |      |    |  |
|          |                   |            |                    |                    |                   |                 |             |            |                  |                     |                   |                   |            |      |             |            |           |             |      |    |  |
|          |                   |            |                    |                    |                   |                 |             |            |                  |                     |                   |                   |            |      |             |            |           |             |      |    |  |
|          |                   |            |                    |                    |                   |                 |             |            |                  |                     |                   |                   |            |      |             |            |           |             |      |    |  |
|          |                   |            |                    |                    |                   |                 |             |            |                  |                     |                   |                   |            |      |             |            |           |             |      |    |  |
|          |                   |            |                    |                    |                   |                 |             |            |                  |                     |                   |                   |            |      |             |            |           |             |      |    |  |
|          |                   |            |                    |                    |                   |                 |             |            |                  |                     |                   |                   |            |      |             |            |           |             |      |    |  |
|          |                   |            |                    |                    |                   |                 |             |            |                  |                     |                   |                   |            |      |             |            |           |             |      |    |  |
|          |                   |            |                    |                    |                   |                 |             |            |                  |                     |                   |                   |            |      |             |            |           |             |      |    |  |
|          |                   |            |                    |                    |                   |                 |             |            |                  |                     |                   |                   |            |      |             |            |           |             |      |    |  |
|          |                   |            |                    |                    |                   |                 |             |            |                  |                     |                   |                   |            |      |             |            |           |             |      |    |  |
|          |                   |            |                    |                    |                   |                 |             |            |                  |                     |                   |                   |            |      |             |            |           |             |      |    |  |
|          |                   |            |                    |                    |                   |                 |             |            |                  |                     |                   |                   |            |      |             |            |           |             |      |    |  |
|          |                   |            |                    |                    |                   |                 |             |            |                  |                     |                   |                   |            |      |             |            |           |             |      |    |  |

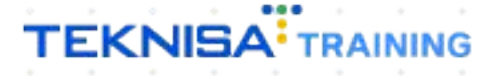

## Objetivo

| Este manual t | em por | objetivo | auxiliar | na | definição | de | parâmetros p | oara o |
|---------------|--------|----------|----------|----|-----------|----|--------------|--------|
| financeiro.   |        |          |          |    |           |    |              |        |

## **Parâmetros Gerais**

1. Selecione o menu superior (Imagem 1) no canto superior esquerdo.

| ſ | S ERP                                                                  | × +                           |              |              |                           |                           |                          |                      |    |                     |                 | <b>~</b> ·  |             | ×            |
|---|------------------------------------------------------------------------|-------------------------------|--------------|--------------|---------------------------|---------------------------|--------------------------|----------------------|----|---------------------|-----------------|-------------|-------------|--------------|
|   | $\leftrightarrow$ $\rightarrow$ $\mathbf{C}$ $\hat{\mathbf{a}}$ pebbia | anerp.teknisa.com//#/produ    | uct#dashboar | rd           |                           |                           |                          |                      |    |                     | Ŕ               | ☆ [         |             | :            |
| Ξ |                                                                        | - Virada Web - Pebbian        |              |              |                           |                           |                          |                      |    | Access Control Atua | ilizar Tradução | 2.20.1 ( DI | Version - 7 | ERP<br>395 ) |
|   |                                                                        | a Mobile - Pebbian            |              |              |                           | Vencimento:               | De 31/08/2023            | até 04/09/2023       |    |                     |                 |             | (           | *            |
|   | Financeiro Fiscal Ped                                                  | idos Documentos Fiscais       | Produção     |              |                           |                           |                          |                      |    |                     |                 |             |             | _            |
|   | Recebimentos - Vencidos                                                | Recebimentos em               | Aberto       | Recebimentos | - Baixados                | Pagamentos - Ve           | encidos                  | Pagamentos em Aber   | to | Pagamentos -        | Baixados (Dia)  |             |             |              |
| l | A                                                                      | 3 🔞                           | 0            | (Dia)        | 0                         | A                         | 1                        | (DIA)                | 0  | S                   | 0               |             |             |              |
|   | → Títulos a Recebe<br>Vencimento CNPJ                                  | r - Em Aberto<br>/CPF Cliente |              | Parc.        | Valor Líq.                | → Títulos a<br>Vencimento | Pagar - Em A<br>CNPJ/CPF | Aberto<br>Fornecedor |    | Parc.               | Valor Líq.      |             |             |              |
|   | ⊬ ←                                                                    | 1/0                           |              |              | $\rightarrow \rightarrow$ | ı <i>←</i> ←              |                          | 1/0                  |    |                     | → →I            |             |             |              |
| L | Divisão de Receita                                                     | AS                            |              |              |                           | Divisão de I              | Despesas                 |                      |    |                     |                 |             |             |              |
| l |                                                                        | r npo de muno                 |              |              |                           |                           | s por ripo de ridui      | U                    |    |                     |                 |             |             |              |
| h |                                                                        |                               |              |              |                           |                           |                          |                      |    |                     |                 |             |             |              |
|   |                                                                        |                               |              |              |                           |                           |                          |                      |    |                     |                 |             |             |              |

2. Na **barra de pesquisa** (Imagem 2) digite "Parâmetros para financeiro" e selecione o resultado correspondente.

| S ERP × +                                                                           |                     |                           |                                       |                          |                |                     |                           | / -         | ۲ D                 |
|-------------------------------------------------------------------------------------|---------------------|---------------------------|---------------------------------------|--------------------------|----------------|---------------------|---------------------------|-------------|---------------------|
| $\leftrightarrow$ $\rightarrow$ C $\cong$ pebbianerp.teknisa.com//#/product#dashbox | ard                 |                           |                                       |                          |                |                     | e t                       |             |                     |
| Operador Virador Pebbian                                                            |                     |                           |                                       |                          |                | Access Control Atua | lizar Tradução 2.1        | 0.1 ( DB Ve | ERI<br>rsion - 7395 |
| 04/09/2023<br>0001 - Teknisa - Virada Web - Pebbian                                 |                     |                           |                                       | De 31/08/2023 a          | até 04/09/2023 |                     |                           |             | 0                   |
| 😥 Trocar Unidade                                                                    | <u>,</u>            |                           |                                       |                          |                |                     |                           |             |                     |
| PARAMETROS PARA FIN X                                                               | ecebimentos<br>Dia) | - Baixados                | Pagamentos - Ve                       | ncidos                   |                | Pagamentos -        | Baixados (Dia)            |             |                     |
| Parâmetros para Financeiro<br>Parametrização minanceiro                             | B                   | 0                         | A                                     | 1                        |                | ß                   | 0                         |             |                     |
|                                                                                     |                     |                           | ☐→ Títulos a I<br>Vencimento          | Pagar - Em A<br>CNPJ/CPF |                |                     |                           |             |                     |
|                                                                                     |                     |                           |                                       |                          |                |                     |                           |             |                     |
|                                                                                     |                     |                           |                                       |                          |                |                     |                           |             |                     |
|                                                                                     |                     | $\rightarrow \rightarrow$ | Ie e                                  |                          | 1/0            |                     | $\rightarrow \rightarrow$ |             |                     |
|                                                                                     |                     |                           | Divisão de E<br>Títulos a Pagar/Pago: | espesas                  |                |                     |                           |             |                     |
|                                                                                     |                     |                           |                                       |                          |                |                     |                           |             |                     |
|                                                                                     |                     |                           |                                       |                          |                |                     |                           |             |                     |
|                                                                                     |                     |                           |                                       |                          |                |                     |                           |             |                     |
|                                                                                     |                     |                           |                                       |                          |                |                     |                           |             |                     |

Imagem 2 - Barra de pesquisa

**Imagem 1** – Menu Superior

3. Selecione a Parâmetros Gerais (Imagem 3), para conferir as informações:

|                                                                                                  |      |              |      |     |      |       |      |     |      | ×              | - 0    |      |
|--------------------------------------------------------------------------------------------------|------|--------------|------|-----|------|-------|------|-----|------|----------------|--------|------|
| Parâmetros para Financeiro                                                                       |      |              |      |     |      |       |      |     |      | е ¥            | FIN    | 5    |
| o4/09/2023   0001 - Teknisa - Virada Web - Pebbian                                               |      |              |      |     |      |       |      |     |      | Access Control | 2.97.0 | Favo |
| nametros derais apo de operação Produco Imposto                                                  |      |              |      |     |      |       |      |     |      |                |        |      |
| rçamento Financeiro<br>onsiste Orçamento Financeiro                                              |      |              |      |     |      |       |      |     |      |                |        |      |
| Sim 🔓                                                                                            |      |              |      |     |      |       |      |     |      |                |        |      |
| i <b>po</b><br>Por Empresa                                                                       |      |              |      |     |      |       |      |     |      |                |        |      |
| laixa(Pagamento)<br>'ermite incluir data da baixa inferior a data de entrada do documento<br>Sim |      |              |      |     |      |       |      |     |      |                |        |      |
| Baixa(Recebimento)<br>Permite incluir data da baixa inferior a data de saída do documento<br>Sim |      |              |      |     |      |       |      |     |      |                |        |      |
| aletas                                                                                           |      |              |      |     |      |       |      |     |      |                |        |      |
| Ordem de Impressão                                                                               |      |              |      |     |      |       |      |     |      |                |        |      |
| Por data de Vencimento                                                                           |      |              |      |     |      |       |      |     |      |                |        |      |
| Bancário<br>Considera Feriado Bancário<br>Sim                                                    |      |              |      |     |      |       |      |     |      |                |        |      |
|                                                                                                  |      | C2<br>Editar |      |     |      |       |      |     |      |                |        |      |
|                                                                                                  |      |              |      |     |      |       |      |     |      |                |        |      |
|                                                                                                  |      |              |      |     |      |       |      |     |      |                |        |      |
| agem 3 – Parâmetros Gerais                                                                       |      |              |      |     |      |       |      |     |      |                |        |      |
|                                                                                                  |      |              |      |     |      |       |      |     |      |                |        |      |
|                                                                                                  |      |              |      |     |      |       |      |     |      |                |        |      |
| rcamento Financeiro                                                                              |      |              |      |     |      |       |      |     |      |                |        |      |
| onsiste Orcamento Elnanceiro                                                                     |      |              |      |     |      |       |      |     |      |                |        |      |
|                                                                                                  |      |              |      |     |      |       |      |     |      |                |        |      |
| ро                                                                                               |      |              |      |     |      |       |      |     |      |                |        |      |
|                                                                                                  |      |              |      |     |      |       |      |     |      |                |        |      |
| aixa (Pagamento)                                                                                 |      |              |      |     |      |       |      |     |      |                |        |      |
| ermite Incluir data da baixa inferi                                                              | or a | data         | a de | ent | trad | a do  | ob d | cum | nent | 0              |        |      |
|                                                                                                  | . u  |              |      |     |      |       |      |     |      |                |        |      |
| oivo(Decobirconto)                                                                               |      |              |      |     |      |       |      |     |      |                |        |      |
| aixa(Recedimento)                                                                                |      |              | ۰,   |     |      | · · · |      |     |      |                |        |      |
| ermite Incluir data da baixa inferi                                                              | or a | data         | a de | saí | da d | do d  | ocu  | me  | nto  |                |        |      |
|                                                                                                  |      |              |      |     |      |       |      |     |      |                |        |      |
| oletos                                                                                           |      |              |      |     |      |       |      |     |      |                |        |      |
| dem de Impressão                                                                                 |      |              |      |     |      |       |      |     |      |                |        |      |
| uent de impressau                                                                                |      |              |      |     |      |       |      |     |      |                |        |      |
|                                                                                                  |      |              |      |     |      |       |      |     |      |                |        |      |
| ancário                                                                                          |      |              |      |     |      |       |      |     |      |                |        |      |
| onsidera Feriado Bancário                                                                        |      |              |      |     |      |       |      |     |      |                |        |      |
|                                                                                                  |      |              |      |     |      |       |      |     |      |                |        |      |
|                                                                                                  |      |              |      |     |      |       |      |     |      |                |        |      |
| arametros para HUM                                                                               |      |              |      |     |      |       |      |     |      |                |        |      |
| RL do Webservice do Sistema HC                                                                   | M    |              |      |     |      |       |      |     |      |                |        |      |
| da Organização                                                                                   |      |              |      |     |      |       |      |     |      |                |        |      |
| Have nara Acesso ao Webservice                                                                   | oh a | HCN          | Λ    |     |      |       |      |     |      |                |        |      |
| iave para Acesso do Webservice                                                                   | , u0 |              |      |     |      |       |      |     |      |                |        |      |
|                                                                                                  |      |              |      |     |      |       |      |     |      |                |        |      |

5. Clique em Editar (Imagem 4) para alterar as informações.

| 🔯 ERP x +                                                                             | ✓ - □ ×        |
|---------------------------------------------------------------------------------------|----------------|
| ← → C                                                                                 | 🖻 🕁 🔲 😩 :      |
| E or Parâmetros para Financeiro<br>04/09/2023   0001 - Teknisa - Virada Web - Pebbian | Access Control |
| Parâmetros Gerais Tipo de Operação Produto Imposto                                    |                |
| Orçamento Financeiro                                                                  |                |
| Consiste Orçamento Financeiro                                                         |                |
| Sim 🔊                                                                                 |                |
| Tipo                                                                                  |                |
| Por Empresa                                                                           |                |
|                                                                                       |                |
| Baixa(Pagamento)                                                                      |                |
| Permite incluir data da baixa inferior a data de entrada do documento                 |                |
| Sim                                                                                   |                |
| Datus(Deschiments)                                                                    |                |
| Balxa(recebimento)                                                                    |                |
| Permite incluir data da baixa interior a data de salda do documento                   |                |
| ann                                                                                   |                |
| Boletos                                                                               |                |
| Ordem de Impressão                                                                    |                |
| Por data de Vencimento                                                                |                |
|                                                                                       |                |
| Bancário                                                                              |                |
| Considera Feriado Bancário                                                            |                |
| Sim                                                                                   |                |
| 0                                                                                     |                |
|                                                                                       |                |
|                                                                                       |                |
|                                                                                       |                |

Imagem 4 - Editar

## 6. Clique em **Salvar** (Imagem 5) para finalizar a operação.

| KA ERP X                                                              | +                                                 | ~                                                                                                    | - 0 ×                  |
|-----------------------------------------------------------------------|---------------------------------------------------|----------------------------------------------------------------------------------------------------|------------------------|
| ← → C 🔒 pebbianerp.teknis                                             | a.com//fin/#/fin#%2Fger03200_parametro_financeiro | ☞ ☆                                                                                                    | □ 😩 :                  |
| Parâmetros para Financeiro<br>04/09/2023   0001 - Teknisa - Virada We | )<br>b - Pebblan                                  | Access Control                                                                                                   | FIN<br>2.97.0 Favorito |
| Parâmetros Gerais Tipo de Oper                                        | ação Produto Imposto                              |                                                                                                    |                        |
| Orçamento Financeiro                                                  |                                                   |                                                                                                    |                        |
| Consiste Orçamento Financeiro                                         |                                                   |                                                                                                    |                        |
| Sim                                                                   |                                                   |                                                                                                    | ~                      |
| Tipo                                                                  |                                                   |                                                                                                    |                        |
| Por Empresa                                                           |                                                   |                                                                                                    | ~                      |
|                                                                       |                                                   |                                                                                                    |                        |
| Baixa(Pagamento)                                                      |                                                   |                                                                                                    |                        |
| Permite incluir data da baixa inferior a                              | data de entrada do documento                      |                                                                                                    |                        |
| Sim                                                                   | Jhy                                               |                                                                                                    | ~                      |
| Permite incluir data da baixa inferior a<br>Sim                       | data de saída do documento                        |                                                                                                    | ~                      |
| Boletos                                                               |                                                   |                                                                                                    |                        |
| Ordem de Impressão                                                    |                                                   |                                                                                                    |                        |
| Por data de Vencimento                                                |                                                   |                                                                                                    | ~                      |
|                                                                       |                                                   | _                                                                                                    |                        |
| Bancário                                                              |                                                   |                                                                                                    |                        |
| Considera Feriado Bancário                                            |                                                   |                                                                                                    |                        |
| Sim                                                                   |                                                   |                                                                                                    | ~                      |
| -                                                                     |                                                   |                                                                                                    | Caluar                 |
| Cancelar                                                              |                                                   | and the second second second second second second second second second second second second second second second | Jaivai                 |
| Cancelar                                                              |                                                   |                                                                                                    |                        |
| Cancelar                                                              |                                                   |                                                                                                    |                        |
| Sim                                                                   |                                                   |                                                                                                    | s                      |

## PARÂMETROS AUTOMÁTICOS PARA LANÇAMENTO DE NOTAS FISCAIS GERANDO O FINANCEIRO: TIPO DE OPERAÇÃO

1. Selecione a aba **Tipo de Operação** (Imagem 6)

| 🄯 ERP                             | × +                                                                 |                            |        |                 |        | ~              | - 0 ×                   |
|-----------------------------------|---------------------------------------------------------------------|----------------------------|--------|-----------------|--------|----------------|-------------------------|
| $\leftrightarrow$ $\rightarrow$ G | epebbianerp.teknisa.com//fin/#/fin#%2Fger                           | 03200_parametro_financeiro |        |                 |        | ie \$          | □ 😩 :                   |
| ≡ 🏟 Parâm                         | etros para Financeiro<br>23   0001 - Teknisa - Virada Web - Pebbian |                            |        |                 |        | Access Control | FIN<br>2.97.0 Favoritos |
| Parâmetros Ge                     | er <mark>is <b>Tipo de Aperação</b> Po</mark> duto Imposte          | D                          |        |                 |        |                |                         |
| Código                            | Nome                                                                | Operação                   | Código | Conta a Receber | Código | Conta a Pagar  |                         |
| 01                                | NF Compra                                                           | ENTRADA                    | 000001 | Recebimentos    | 000002 | Pagamentos     |                         |
| 02                                | NF Transferência                                                    | ENTRADA                    |        |                 |        |                |                         |
| 03                                | NF Complemento                                                      | ENTRADA                    |        |                 |        |                |                         |
| 04                                | NF Simples Remessa                                                  | ENTRADA                    |        |                 |        |                |                         |
| 05                                | NF Cobrança                                                         | ENTRADA                    |        |                 |        |                |                         |
| 06                                | NF Brindes/Doações (Cliente)                                        | ENTRADA                    |        |                 |        |                |                         |
| 07                                | NF Movimentação                                                     | ENTRADA                    |        |                 |        |                |                         |
| 08                                | NF Produtor Rural                                                   | ENTRADA                    |        |                 |        |                | 0                       |
| 09                                | Vale de Transferência                                               | ENTRADA                    |        |                 |        |                |                         |
| 10                                | Entrada sem NF                                                      | ENTRADA                    |        |                 |        |                | 0                       |
| 11                                | NF Atrasada (Cobrança de ESNF)                                      | ENTRADA                    |        |                 |        |                | Ð                       |
| 12                                | Recibo Pgto. a Autônomo (RPA)                                       | ENTRADA                    |        |                 |        |                | $\overline{\mathbf{O}}$ |
| 13                                | NF de Cliente                                                       | ENTRADA                    |        |                 |        |                | ŏ                       |
|                                   |                                                                     |                            |        |                 |        |                | Ŭ                       |
|                                   |                                                                     |                            |        |                 |        |                |                         |

Imagem 6 - Tipo de Operação

### 2. Na listagem (Imagem 7) clique no tipo de operação desejado.

| 🔯 ERP                             | × +                                                                 |                         |        |                 |        | ~              | - 0 >               |
|-----------------------------------|---------------------------------------------------------------------|-------------------------|--------|-----------------|--------|----------------|---------------------|
| $\leftrightarrow$ $\rightarrow$ G | ebbianerp.teknisa.com//fin/#/fin#%2Fger032                          | 00_parametro_financeiro |        |                 |        | i¢ ☆           |                     |
| Parâm<br>04/09/202                | etros para Financeiro<br>23   0001 - Teknisa - Virada Web - Pebbian |                         |        |                 |        | Access Control | FIN<br>2.97.0 Favor |
| arâmetros Ge                      | erais Tipo de Aperação Produto Imposto                              |                         |        |                 |        |                |                     |
| Código                            | Nome                                                                | Operação                | Código | Conta a Receber | Código | Conta a Pagar  |                     |
| 01                                | NF Compra                                                           | ENTRADA                 | 000001 | Recebimentos    | 000002 | Pagamentos     |                     |
| 02                                | NF Transferência                                                    | ENTRADA                 |        |                 |        |                |                     |
| 03                                | NF Complemento                                                      | ENTRADA                 |        |                 |        |                |                     |
| 04                                | NF Simples Remessa                                                  | ENTRADA                 |        |                 |        |                |                     |
| 05                                | NF Cobrança                                                         | ENTRADA                 |        |                 |        |                |                     |
| 06                                | NF Brindes/Doações (Cliente)                                        | ENTRADA                 |        |                 |        |                |                     |
| 07                                | NF Movimentação                                                     | ENTRADA                 |        |                 |        |                | -                   |
| 08                                | NF Produtor Rural                                                   | ENTRADA                 |        |                 |        |                | 0                   |
| 09                                | Vale de Transferência                                               | ENTRADA                 |        |                 |        |                |                     |
| 10                                | Entrada sem NF                                                      | ENTRADA                 |        |                 |        |                | Q                   |
| 11                                | NF Atrasada (Cobrança de ESNF)                                      | ENTRADA                 |        |                 |        |                | Æ                   |
| 12                                | Recibo Pgto. a Autônomo (RPA)                                       | ENTRADA                 |        |                 |        |                | 0                   |
| 13                                | NF de Cliente                                                       | ENTRADA                 |        |                 |        |                |                     |
|                                   |                                                                     |                         |        |                 |        |                | Č                   |
|                                   |                                                                     |                         |        |                 |        |                |                     |

7

Imagem 7 – listagem

3. Clique em **Editar** (Imagem 8) no inferior da tela.

| 🔯 ERP           | × +                               |                                                                |           | ~              | - | 0            | ×              |
|-----------------|-----------------------------------|----------------------------------------------------------------|-----------|----------------|---|--------------|----------------|
| ← → C           | epebbianerp.teknisa.com//fin/#/fi | n#%2Fger03200_parametro_financeiro                             |           | <i>È</i> ☆     |   | 1.4          | <b>1</b> :     |
| = 救 Parâme      | tros para Financeiro              |                                                                |           | Access Contro  | 2 | FIN<br>.97.0 | 다.<br>Favorito |
| Parâmetros Ger  | ais Tipo de Operação Produto      | NF Compra - ENTRADA - Recebimentos - Pagar<br>Tipo de Operação | mentos    | Access control |   |              |                |
| Código          | Nome                              | Código                                                         | Nome      |                |   |              |                |
| 01              | NF Compra                         | 01                                                             | NF Compra |                |   |              |                |
| 02              | NF Transferência                  | Recebimentos                                                   |           |                |   |              |                |
| 03              | NF Complemento                    | Conta a Pagar                                                  |           |                |   |              |                |
| 04              | NF Simples Remessa                | Pagamentos                                                     |           |                |   |              |                |
| 05              | NF Cobrança                       |                                                                |           |                |   |              |                |
| 06              | NF Brindes/Doações (Cliente)      |                                                                |           |                |   |              |                |
| 07              | NF Movimentação                   |                                                                |           |                |   |              |                |
| 08              | NF Produtor Rural                 |                                                                |           |                |   |              |                |
| 09              | Vale de Transferência             |                                                                |           |                |   |              |                |
| 10              | Entrada sem NF                    |                                                                |           |                |   |              |                |
| 11              | NF Atrasada (Cobrança de ESNF)    |                                                                |           |                |   |              |                |
| 12              | Recibo Pgto. a Autônomo (RPA)     |                                                                |           |                |   |              |                |
| 13              | NF de Cliente                     |                                                                |           |                |   |              |                |
| <b>〈</b> Voltar |                                   |                                                                | 0         |                |   |              |                |
|                 |                                   |                                                                | Editar    |                |   |              |                |

Imagem 8 – Editar

4. Preencha o tipo de conta a pagar e selecione **Salvar** (Imagem 9) no canto inferior direito da tela.

| 🔯 ERP            | × +                                                                    |                                                 |                       | ~ - ¢                 | 5 ×            |
|------------------|------------------------------------------------------------------------|-------------------------------------------------|-----------------------|-----------------------|----------------|
| ← → C            | ebbianerp.teknisa.com//fin/#/f                                         | in#%2Fger03200_parametro                        | financeiro            | ie 🛧 🗖                | <b>1</b> :     |
| Parân<br>04/09/2 | netros para Financeiro<br>1023   0001 - Teknisa - Virada Web - Pebbian |                                                 |                       | Access Control 2.97.0 | 다<br>Favoritos |
| Parâmetros G     | Gerais Tipo de Operação Produto                                        | NF Compra - ENTRADA - Recel<br>Tipo de Operação | oimentos - Pagamentos |                       |                |
| Código           | Nome                                                                   | Código                                          | Nome                  |                       |                |
| 01               | NF Compra                                                              | 01                                              | NF Compra             |                       |                |
| 02               | NF Transferência                                                       | Conta a Receber                                 |                       |                       |                |
| 03               | NF Complemento                                                         | Recebimentos                                    |                       |                       | X              |
| 04               | NF Simples Remessa                                                     | Pagamentos                                      |                       |                       | ×              |
| 05               | NE Cobranca                                                            |                                                 |                       |                       |                |
| 05<br>05         | NF Deinder (Dennänn (Clinete)                                          |                                                 |                       |                       |                |
|                  | NF Brindes/Doações (Cliente)                                           |                                                 |                       |                       |                |
| 07               | NF Movimentação                                                        |                                                 |                       |                       |                |
| 08               | NF Produtor Rural                                                      |                                                 |                       |                       |                |
| 09               | Vale de Transferência                                                  |                                                 |                       |                       |                |
| 10               | Entrada sem NF                                                         |                                                 |                       |                       |                |
| 11               | NF Atrasada (Cobrança de ESNF)                                         |                                                 |                       |                       |                |
| 12               | Recibo Pgto. a Autônomo (RPA)                                          |                                                 |                       |                       |                |
| 13               | NF de Cliente                                                          |                                                 |                       |                       |                |
|                  |                                                                        |                                                 |                       |                       |                |
| Cancelar         |                                                                        |                                                 |                       |                       | Salvar         |
|                  |                                                                        |                                                 |                       |                       |                |

Imagem 9 - Salvar

3. Finalizando a operação, selecione **Voltar** (Imagem 10) no canto inferior esquerdo.

|                                                                                                    | _       | Parâmetr   | e pebbiane<br>os para Fi | rp.teknisa.<br>nanceiro | .com//fin/#/f | fin#%2Fg | er03200_p   | arametro_f   | inanceiro   |          |        |  |  |  | € ☆            | FIN 2.97.0 | ∷<br>☆   |
|----------------------------------------------------------------------------------------------------|---------|------------|--------------------------|-------------------------|---------------|----------|-------------|--------------|-------------|----------|--------|--|--|--|----------------|------------|----------|
| Termentories Topo de Operação     Termentories Topo de Operação     Termentories Termentories     Termentories Termentories <th>-</th> <th>34/09/2023</th> <th>0001 - Teknisa</th> <th>Virada Web</th> <th>- Pebbian</th> <th>NF Com</th> <th>pra - ENTRA</th> <th>ADA - Recebi</th> <th>mentos - Pa</th> <th>gamentos</th> <th></th> <th></th> <th></th> <th></th> <th>Access Control</th> <th>2.5710</th> <th>avoritos</th>                                                                                                    | -       | 34/09/2023 | 0001 - Teknisa           | Virada Web              | - Pebbian     | NF Com   | pra - ENTRA | ADA - Recebi | mentos - Pa | gamentos |        |  |  |  | Access Control | 2.5710     | avoritos |
| Code of a main and a main and a main a               | Parâme  | tros Gerai | s Tipo de                | Operaç                  | ao Produte    | Tipo     | de Opera    | ação         |             | 0        |        |  |  |  |                |            |          |
| e1 with Comparison of the Statistic Second of Line of the Statistic Second of Line of the S | Código  | ,          | Nome                     |                         |               | Código   | ,           |              |             | Nome     |        |  |  |  |                |            |          |
| Q       Wrindering         Q       Wrindering         Q       Wrindering <td>01</td> <td></td> <td>NF Compr</td> <td>a</td> <td>&lt;</td> <td>01</td> <td></td> <td></td> <td></td> <td>NF Con</td> <td>npra</td> <td></td> <td></td> <td></td> <td></td> <td></td> <td></td>                                                                                                    | 01      |            | NF Compr                 | a                       | <             | 01       |             |              |             | NF Con   | npra   |  |  |  |                |            |          |
|                                                                                                    | 02      |            | NF Transf                | erência                 |               | Conta    | a Receber   |              |             |          |        |  |  |  |                |            |          |
|                                                                                                    | 03      |            | NF Compl                 | emento                  |               | Receb    | Imentos     |              |             |          |        |  |  |  |                |            | -        |
|                                                                                                    | 04      |            | NF Simple                | s Remessa               |               | Pagan    | nentos      |              |             |          |        |  |  |  |                |            |          |
|                                                                                                    | 05      |            | NE Cobra                 | ica                     |               |          |             |              |             |          |        |  |  |  |                |            | _        |
|                                                                                                    | 06      |            | NE Prindo                | c/Doocõor               | (Cliente)     | -        |             |              |             |          |        |  |  |  |                |            |          |
|                                                                                                    | 00      |            | INF BIIIIGE              | siboações               | (cliente)     |          |             |              |             |          |        |  |  |  |                |            |          |
|                                                                                                    | 07      |            | NF Movim                 | entação                 |               |          |             |              |             |          |        |  |  |  |                |            |          |
|                                                                                                    | 08      |            | NF Produt                | or Rural                |               |          |             |              |             |          |        |  |  |  |                |            |          |
|                                                                                                    | 09      |            | Vale de Tr               | ansferência             | 1             | -        |             |              |             |          |        |  |  |  |                |            |          |
|                                                                                                    | 10      |            | Entrada se               | m NF                    |               |          |             |              |             |          |        |  |  |  |                |            |          |
|                                                                                                    | 11      |            | NF Atrasa                | da (Cobrano             | ça de ESNF)   |          |             |              |             |          |        |  |  |  |                |            |          |
|                                                                                                    | 12      |            | Recibo Pg                | on                      | omo (RPA)     | 1        |             |              |             |          |        |  |  |  |                |            |          |
| Aragem 10 - Voltar                                                                                                    | 13      |            | NF de                    | re                      |               | N        |             |              |             |          |        |  |  |  |                |            |          |
| Aragem 10 - Voltar                                                                                                    | -       |            |                          |                         |               | 43       |             |              |             |          |        |  |  |  |                |            |          |
| aragem 10 - Voltar                                                                                                    | / Volta | r          |                          |                         |               |          |             |              |             |          | 0      |  |  |  |                |            |          |
| nagem 10 – Voltar                                                                                                    | Volta   |            |                          | _                       |               |          |             |              |             |          | Editar |  |  |  |                |            |          |
| nagem 10 - Voltar                                                                                                    |         |            |                          |                         |               |          |             |              |             |          |        |  |  |  |                |            |          |
| nagem 10 – Voltar                                                                                                    |         |            |                          |                         |               |          |             |              |             |          |        |  |  |  |                |            |          |
|                                                                                                    | ade     | m 10       | – Vol                    | tar                     |               |          |             |              |             |          |        |  |  |  |                |            |          |
|                                                                                                    |         |            |                          |                         |               |          |             |              |             |          |        |  |  |  |                |            |          |
|                                                                                                    |         |            |                          |                         |               |          |             |              |             |          |        |  |  |  |                |            |          |
|                                                                                                    |         |            |                          |                         |               |          |             |              |             |          |        |  |  |  |                |            |          |
|                                                                                                    |         |            |                          |                         |               |          |             |              |             |          |        |  |  |  |                |            |          |
|                                                                                                    |         |            |                          |                         |               |          |             |              |             |          |        |  |  |  |                |            |          |
|                                                                                                    |         |            |                          |                         |               |          |             |              |             |          |        |  |  |  |                |            |          |
|                                                                                                    |         |            |                          |                         |               |          |             |              |             |          |        |  |  |  |                |            |          |
|                                                                                                    |         |            |                          |                         |               |          |             |              |             |          |        |  |  |  |                |            |          |
|                                                                                                    |         |            |                          |                         |               |          |             |              |             |          |        |  |  |  |                |            |          |
|                                                                                                    |         |            |                          |                         |               |          |             |              |             |          |        |  |  |  |                |            |          |
|                                                                                                    |         |            |                          |                         |               |          |             |              |             |          |        |  |  |  |                |            |          |
|                                                                                                    |         |            |                          |                         |               |          |             |              |             |          |        |  |  |  |                |            |          |
|                                                                                                    |         |            |                          |                         |               |          |             |              |             |          |        |  |  |  |                |            |          |
|                                                                                                    |         |            |                          |                         |               |          |             |              |             |          |        |  |  |  |                |            |          |
|                                                                                                    |         |            |                          |                         |               |          |             |              |             |          |        |  |  |  |                |            |          |
|                                                                                                    |         |            |                          |                         |               |          |             |              |             |          |        |  |  |  |                |            |          |
|                                                                                                    |         |            |                          |                         |               |          |             |              |             |          |        |  |  |  |                |            |          |
|                                                                                                    |         |            |                          |                         |               |          |             |              |             |          |        |  |  |  |                |            |          |
|                                                                                                    |         |            |                          |                         |               |          |             |              |             |          |        |  |  |  |                |            |          |
|                                                                                                    |         |            |                          |                         |               |          |             |              |             |          |        |  |  |  |                |            |          |
|                                                                                                    |         |            |                          |                         |               |          |             |              |             |          |        |  |  |  |                |            |          |
|                                                                                                    |         |            |                          |                         |               |          |             |              |             |          |        |  |  |  |                |            |          |
|                                                                                                    |         |            |                          |                         |               |          |             |              |             |          |        |  |  |  |                |            |          |
|                                                                                                    |         |            |                          |                         |               |          |             |              |             |          |        |  |  |  |                |            |          |
|                                                                                                    |         |            |                          |                         |               |          |             |              |             |          |        |  |  |  |                |            |          |
|                                                                                                    |         |            |                          |                         |               |          |             |              |             |          |        |  |  |  |                |            |          |
|                                                                                                    |         |            |                          |                         |               |          |             |              |             |          |        |  |  |  |                |            |          |
|                                                                                                    |         |            |                          |                         |               |          |             |              |             |          |        |  |  |  |                |            |          |
|                                                                                                    |         |            |                          |                         |               |          |             |              |             |          |        |  |  |  |                |            |          |
|                                                                                                    |         |            |                          |                         |               |          |             |              |             |          |        |  |  |  |                |            |          |
|                                                                                                    |         |            |                          |                         |               |          |             |              |             |          |        |  |  |  |                |            |          |

## 

## PARÂMETROS AUTOMÁTICOS PARA LANÇAMENTO DE NOTAS FISCAIS GERANDO O FINANCEIRO: PRODUTO

1. Selecione a aba **Produto** (Imagem 11).

| 🔯 ERP                                                         | × +                                |                      |                  |                 |        |             | ~              | - 0 ×                 |
|---------------------------------------------------------------|------------------------------------|----------------------|------------------|-----------------|--------|-------------|----------------|-----------------------|
| $\leftrightarrow$ $\rightarrow$ $\mathbf{C}$ $\cong$ pebbiane | rp.teknisa.com//fin/#/fi           | in#%2Fger03200_param | netro_financeiro |                 |        |             | 6 \$           |                       |
| Parâmetros para Fin<br>04/09/2023   0001 - Teknisa -          | NANCEIRO<br>- Virada Web - Pebbian |                      |                  |                 |        |             | Access Control | FIN<br>2.97.0 Favorit |
| Parâmetros Gerais Tipo de C                                   | Operação Produto                   | Imposto              |                  |                 |        |             |                |                       |
| Produto Inicial O                                             |                                    |                      |                  | Produto Final O |        |             |                |                       |
| Procurar                                                      | I                                  |                      | Q                | Procurar        |        |             |                | Q                     |
| Produtos                                                      |                                    |                      |                  |                 |        |             |                |                       |
| Código                                                        | Nome                               | Código               | Conta Receber    |                 | Código | Conta Pagar |                |                       |
|                                                               |                                    |                      |                  |                 |        |             |                | Q<br>2<br>2           |

Imagem 11 - Produto

#### 2. Preencha as **lacunas** (Imagem 12): Produto Inicial e Produto Final.

| rametros derais inpor | ac operação Troduc |        |                  |        |             |          |
|-----------------------|--------------------|--------|------------------|--------|-------------|----------|
| oduto Inicial O       |                    |        | Produto Final    | 0      |             |          |
| rocurar               | I                  |        | Q Procurar       |        |             | Q        |
| odutos                |                    |        |                  |        |             |          |
| ódigo                 | Nome               | Código | Conta Receber    | Código | Conta Pagar |          |
|                       |                    |        | Não há registros |        |             |          |
|                       |                    |        |                  |        |             |          |
|                       |                    |        |                  |        |             |          |
|                       |                    |        |                  |        |             |          |
|                       |                    |        |                  |        |             |          |
|                       |                    |        |                  |        |             |          |
|                       |                    |        |                  |        |             |          |
|                       |                    |        |                  |        |             | •        |
|                       |                    |        |                  |        |             | 0        |
|                       |                    |        |                  |        |             | <b>Q</b> |
|                       |                    |        |                  |        |             | Q<br>3   |
|                       |                    |        |                  |        |             | 0<br>2   |

Imagem 12 – Lacunas

3. Clique no produto que deseja fazer a configuração dentro da **listagem** (Imagem 13).

OBSERVAÇÃO: se os produtos estiverem inseridos em grupos, vá selecionando até chegar ao produto desejado.

| 🕸 ERP 🗙 🕂                                                                            |                                |                 |               |        | ~              | - 0 ×                   |
|--------------------------------------------------------------------------------------|--------------------------------|-----------------|---------------|--------|----------------|-------------------------|
| ← → C                                                                                | Fger03200_parametro_financeiro |                 |               |        | 6 \$           | □ 😩 :                   |
| ≡ 🔯 Parâmetros para Financeiro<br>04/09/2023   0001 - Teknisa - Virada Web - Pebbian |                                |                 |               |        | Access Control | FIN<br>2.97.0 Favoritos |
| Parâmetros Gerais Tipo de Operação Produto Impo                                      | sto                            |                 |               |        |                |                         |
| Produto Inicial ©                                                                    |                                | Produto Final 🛛 |               |        |                |                         |
| ALIMENTAR                                                                            | ×                              | ALIMENTAR       |               |        |                | ×                       |
| Produtos                                                                             |                                |                 |               |        |                |                         |
| Código                                                                               | Nome                           | Código          | Conta Receber | Código | Conta Pagar    |                         |
| ~ 1                                                                                  | ALIMENTAR                      |                 |               |        |                |                         |
| ~ 1.01                                                                               | CARNES                         |                 |               |        |                |                         |
| ✓ 1.01.01                                                                            | BOVINA IN NATURA               |                 |               |        |                |                         |
| ~ 1.01.01.001                                                                        | ACEM - KG                      |                 |               |        |                |                         |
| L01.01.001.00                                                                        | ACEM - KG                      |                 |               |        |                |                         |
| 1.01.01.001.01                                                                       | ACEM KG                        | 000001          | Recebimentos  | 000002 | Pagamentos     |                         |
| > 1.01.01.006                                                                        | AGULHA -KG                     |                 |               |        |                |                         |
| > 1.01.01.011                                                                        | ALCATRA - KG                   |                 |               |        |                |                         |
| > 1.01.01.016                                                                        | ARANHA BOVINA - KG             |                 |               |        |                |                         |
| > 1.01.01.021                                                                        | BRAÇO - KG                     |                 |               |        |                |                         |
| > 1.01.01.026                                                                        | CARNE SECA - 5 KG              |                 |               |        |                |                         |
|                                                                                      |                                |                 |               |        |                |                         |
|                                                                                      |                                |                 |               |        |                |                         |

Imagem 13 – Listagem

### 4. Selecione **Editar** (Imagem 14).

| 🕸 ERP × +                                                                                                    |                         |              | ~ - <sup>□</sup> ×              |
|----------------------------------------------------------------------------------------------------|-------------------------|--------------|---------------------------------|
| $\leftrightarrow$ $\rightarrow$ C $($ a pebbianerp.teknisa.com//fin/#/fin/#/f | n#%2Fger03200_parametro | _financeiro  | 🖻 🛧 🔲 😩 🗄                       |
| ≡ 🔯 Parâmetros para Financeiro<br>04/09/2023   0001 - Teknisa - Virada Web - Pebbian                                                                                                    |                         |              | Access Control 2.97.0 Favoritos |
| Parâmetros Gerais Tipo de Operação <b>Produto</b>                                                                                                    | ACEM - KG<br>Produtos   |              |                                 |
| Produto Inicial O                                                                                                    | Cédine                  | Mama         |                                 |
| ALIMENTAR                                                                                                    | 1.01.01.001.00          | ACEM - KG    |                                 |
| Produtos                                                                                                    | Conta Receber           |              |                                 |
| Código                                                                                                    | Conta Pagar             |              |                                 |
| ~ 1                                                                                                    |                         |              |                                 |
| ~ 1.01                                                                                                    |                         |              |                                 |
| ~ 1.01.01                                                                                                    |                         |              |                                 |
| √ 1.01.01.001                                                                                                    |                         |              |                                 |
| 1.01.01.dj01.00 <                                                                                                    |                         |              |                                 |
| 1.01.01.001.01                                                                                                    |                         |              |                                 |
| > 1.01.01.006                                                                                                    |                         |              |                                 |
| > 1.01.01.011                                                                                                    |                         |              |                                 |
| > 1.01.01.016                                                                                                    |                         |              |                                 |
| > 1.01.01.021                                                                                                    |                         |              |                                 |
| > 1.01.01.026                                                                                                    |                         |              |                                 |
| <b>∢</b> Voltar                                                                                                    |                         | Ca<br>Fridar |                                 |
|                                                                                                    |                         | Contrast.    |                                 |
|                                                                                                    |                         |              |                                 |

Imagem 14 - Editar

5. Selecione o tipo de conta a pagar e clique em Salvar (Imagem 15).

| 🕸 ERP × +                                                                            |                           |            | v - 0                     | ×           |
|--------------------------------------------------------------------------------------|---------------------------|------------|---------------------------|-------------|
| ← → C                                                                                | fin#%2Fger03200_parametro | financeiro | 년 ☆ 🛛 😩                   | :           |
| = 🔯 Parâmetros para Financeiro<br>04/09/2023   0001 - Teknisa - Virada Web - Pebbian |                           |            | Access Control 2.97.0 Fax | ☆<br>oritos |
| Parâmetros Gerais Tipo de Operação Produto                                           | ACEM - KG<br>Produtos     |            |                           |             |
| Produto Inicial O                                                                    | Código                    | Nome       |                           |             |
| ALIMENTAR                                                                            | 1.01.01.001.00            | ACEM - KG  |                           |             |
| Produtos                                                                             | Conta Receber             |            |                           |             |
| 11000003                                                                             | Procurar                  |            |                           | Q           |
| Código                                                                               | Conta Pagar               |            |                           |             |
| ~ 1                                                                                  | Procurai                  |            |                           | Q           |
| ✓ 1.01                                                                               |                           |            |                           | - 1         |
| ✓ 1.01.01                                                                            |                           |            |                           |             |
| ~ 1.01.01.001                                                                        |                           |            |                           |             |
| 1.01.01.001.00                                                                       |                           |            |                           |             |
| 1.01.01.001.01                                                                       |                           |            |                           |             |
| > 1.01.01.006                                                                        |                           |            |                           |             |
| > 1.01.01.011                                                                        |                           |            |                           |             |
| > 1.01.01.016                                                                        |                           |            |                           |             |
| > 1.01.01.021                                                                        |                           |            |                           |             |
| > 1.01.01.026                                                                        |                           |            |                           |             |
| Cancelar                                                                             |                           |            | Sah                       | var         |
|                                                                                      |                           |            |                           |             |

Imagem 15 - Salvar

Finalizando essas etapas, os parâmetros para financeiro foram configurados com sucesso.